# **ChartReporter Data Sheet**

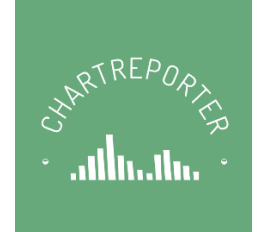

# Contents

| Overview                                               |
|--------------------------------------------------------|
| Main Application Window3                               |
| Chart Report Types                                     |
| BoxPlot4                                               |
| Correlation                                            |
| GageStudy6                                             |
| Histogram7                                             |
| InstrumentAccuracy8                                    |
| MeasurementUncertainty9                                |
| ParetoChart                                            |
| Percentile11                                           |
| RunPlot                                                |
| Getting Data from a Database                           |
| Operating ChartReporter as Stand-Alone                 |
| Interfacing with the LabVIEW Development Environment15 |
| Operating as a .NET Add-On                             |

### Overview

ChartReporter is a windows application that can produce full featured reports that include both charts and report analysis of the data. Key features are:

- The main user interface contains an Excel style workbook where data can either be imported from a file or sent directly into it from a separate development environment such as LabVIEW.
- Source code from a LabVIEW project can launch so developers can use the VIs to pass data and settings to the ChartReporter application via the Windows API.
- When a report is created inside ChartReporter, an application GUI is provided to edit settings to refine the report format before it is made final.
- Once a report is finalized on the application GUI, the both the chart and the analysis tables can be sent to a worksheet in the Main window.

The target audience are engineers, scientists, researchers, metrologists, or any others that are interested in analyzing data.

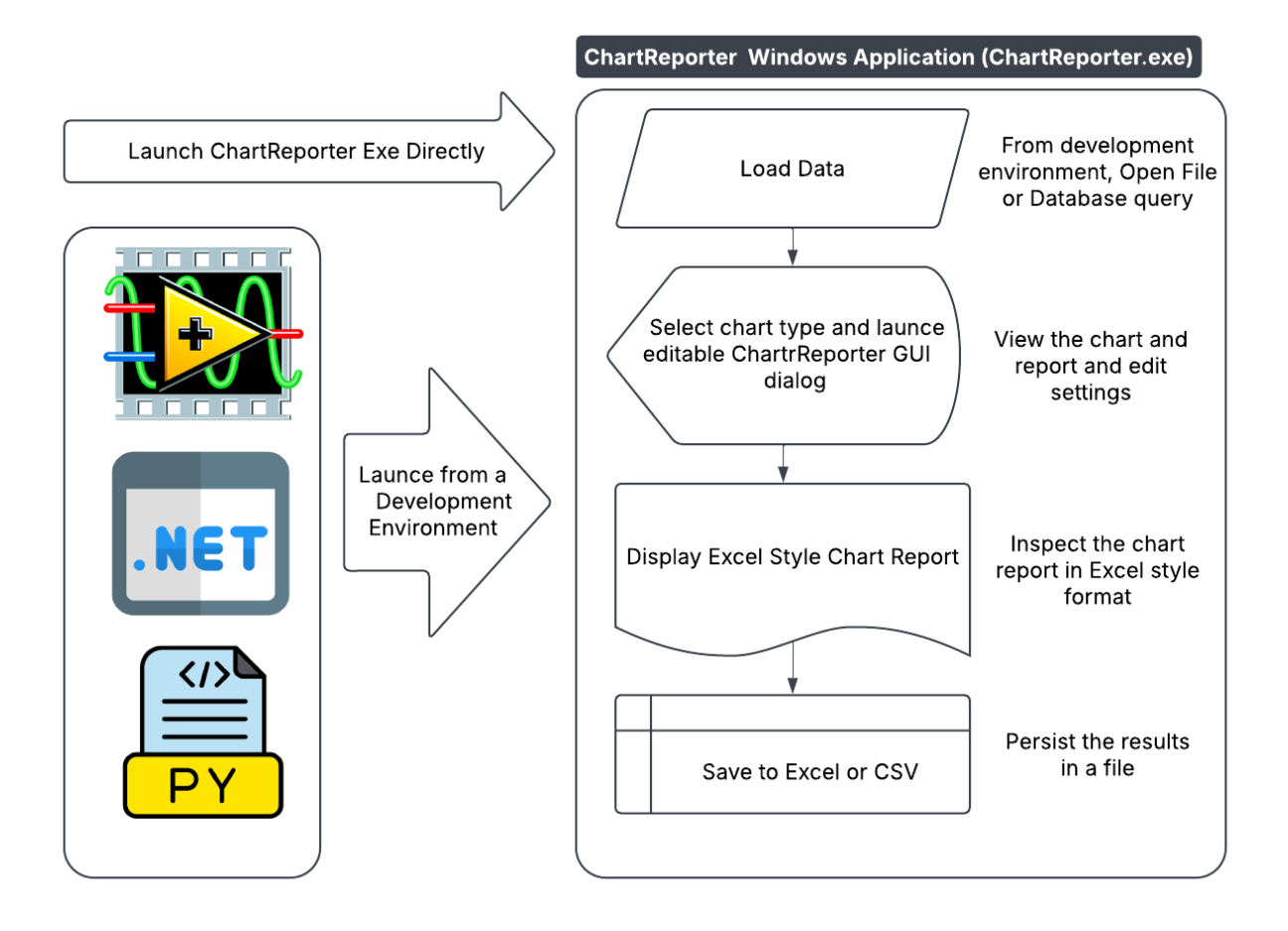

## Main Application Window

| •     | ChartReporter |               |               |                 |                |                |               |                |                |                |                |   |   | - | ×   |
|-------|---------------|---------------|---------------|-----------------|----------------|----------------|---------------|----------------|----------------|----------------|----------------|---|---|---|-----|
| File  |               |               |               |                 |                |                |               |                |                |                |                |   |   |   |     |
| : _   | _             |               | - 1 XEA X     | _               | 22             | 0              |               |                |                |                |                |   |   |   |     |
|       |               |               | i 🗎 ն         | Auto Select     | - 💦            | - 60-          |               |                |                |                |                |   |   |   |     |
| Юр    | en Samples    | Database Sa   | ave New Ru    | ın              | Tools          | Help           |               |                |                |                |                |   |   |   |     |
| A1    | ~ F           | PreTest       |               |                 |                |                |               |                |                |                |                |   |   |   |     |
|       | А             | В             | С             | D               | E              | F              | G             | Н              |                | J              | K              | L | М | N | (   |
| 1     | PreTest       | 24H           | 48H           | 72H             |                |                |               |                |                |                |                |   |   |   |     |
| 2     | 9.728532      | 10.14425      | 10.72036      | 10.196201       |                |                |               |                |                |                |                |   |   |   |     |
| 3     | 9.885224      | 9.909177      | 10.48588      | 11.117306       |                |                |               |                |                |                |                |   |   |   |     |
| 4     | 10.15841      | 10.38423      | 10.67967      | 11.708503       |                |                |               |                |                |                |                |   |   |   |     |
| 5     | 10.44614      | 9.957694      | 9.787862      | 11.361124       |                |                |               |                |                |                |                |   |   |   |     |
| 6     | 10.65961      | 10.30934      | 10.65463      | 9.90759         |                |                |               |                |                |                |                |   |   |   |     |
| 7     | 9.894859      | 10.15136      | 9.915727      | 10.696445       |                |                |               |                |                |                |                |   |   |   |     |
| 8     | 10.07124      | 10.39011      | 10.13255      | 10.777328       |                |                |               |                |                |                |                |   |   |   |     |
| 9     | 9.964786      | 10.12689      | 9.448302      | 10.87081        |                |                |               |                |                |                |                |   |   |   |     |
| 10    | 10.06148      | 10.25452      | 9.786112      | 11.207952       |                |                |               |                |                |                |                |   |   |   |     |
| 11    | 9.769948      | 10.09869      | 9.950994      | 10.37489        |                |                |               |                |                |                |                |   |   |   |     |
| 12    | 10.49613      | 9.971789      | 10.57939      | 10.462261       |                |                |               |                |                |                |                |   |   |   |     |
| 13    | 10.09391      | 10.28155      | 10.48444      | 11.501686       |                |                |               |                |                |                |                |   |   |   |     |
| 14    | 10.04713      | 10.2311       | 10.15039      | 10.840085       |                |                |               |                |                |                |                |   |   |   |     |
| 15    | 9.959822      | 10.41402      | 10.55666      | 10.359          |                |                |               |                |                |                |                |   |   |   |     |
| 16    | 9.722146      | 10.51865      | 10.0403       | 9.894348        |                |                |               |                |                |                |                |   |   |   |     |
| 17    | 9.624632      | 10.14473      | 10.23433      | 10.206774       |                |                |               |                |                |                |                |   |   |   |     |
| 18    | 9.906851      | 10.02424      | 10.284        | 10.944787       |                |                |               |                |                |                |                |   |   |   |     |
| 19    | 10.10768      | 9.962027      | 10.18738      | 11.270731       |                |                |               |                |                |                |                |   |   |   |     |
| 20    | 9.808136      | 9.847166      | 10.29778      | 11.032395       |                |                |               |                |                |                |                |   |   |   |     |
| 21    | 10.54999      | 9.306278      | 10.09795      | 10.666544       |                |                |               |                |                |                |                |   |   |   |     |
| 22    | 10.32236      | 10.09859      | 10.53891      | 11.161273       |                |                |               |                |                |                |                |   |   |   |     |
| 23    | 9.774109      | 10.15438      | 10.51144      | 10.246317       |                |                |               |                |                |                |                |   |   |   |     |
| 24    | 10.02091      | 9.890532      | 10.32834      | 10.423672       |                |                |               |                |                |                |                |   |   |   |     |
| 25    | 10.02822      | 10.05515      | 9.816379      | 10.385245       |                |                |               |                |                |                |                |   |   |   |     |
| 26    | 10.38277      | 9.912081      | 9.932075      | 10.370451       |                |                |               |                |                |                |                |   |   |   |     |
| 27    | 9.905356      | 10.2217       | 10.09131      | 10.883019       |                |                |               |                |                |                |                |   |   |   |     |
| 28    | 10.21681      | 10.18882      | 10.22198      | 11.112346       |                |                |               |                |                |                |                |   |   |   |     |
| 29    | 10.26957      | 10.33371      | 10.25822      | 11.462749       |                |                |               |                |                |                |                |   |   |   |     |
| 30    | 9.859717      | 10.07615      | 10.15771      | 10.46358        |                |                |               |                |                |                |                |   |   |   | · · |
| 31    | 9.714698      | 9.891419      | 9.852162      | 10.615125       |                |                |               |                |                |                |                |   |   |   |     |
| 32    | 10.21672      | 9.922242      | 9.874751      | 10.146644       |                |                |               |                |                |                |                |   |   |   |     |
| H 4   | ► H \ Rand    | om Data / Par | etoChart Data | RunPlot Data (  | Correlation Da | ita / Instrume | ntAccuracy D  | ata /          |                |                |                |   |   |   |     |
| Activ | e Workbook:   | C:\Users\jim  | -d\OneDrive\M | My Documents\CS | harp 2022 Cor  | mmunity\Cha    | ntReporter\bi | n\Release.\Inc | lude Files\Cha | tReporter Exar | mple Data.xlsx |   |   |   |     |

The form contains an Excel like interface, a Menu Bar, a Toolbar and a Status at the bottom of the form.

- Data can be loaded using either clicking **Open** or loaded automatically via an external development environment such as LabVIEW.
- A **Samples** button can be used to open a Workbook containing sample data to practice the capabilities.
- A **Databas**e button lets you query data from a database and copy it to a worksheet on the main application window.
- A report can be started by first loading in data and then clicking the **Run** button to start the report creation process. If data comes from an external application, the report starts automatically. The **Dropdown** to the right of the **Run** button allows you to select a rectangular regio automatically or do a manual selection.
- A Tools button is provided to provide custom reports or analysis
- A **Help** button is provided to give application help.
- Once a report is created, the workbook can be saved using the **Save** tool.

# **Chart Report Types**

#### BoxPlot

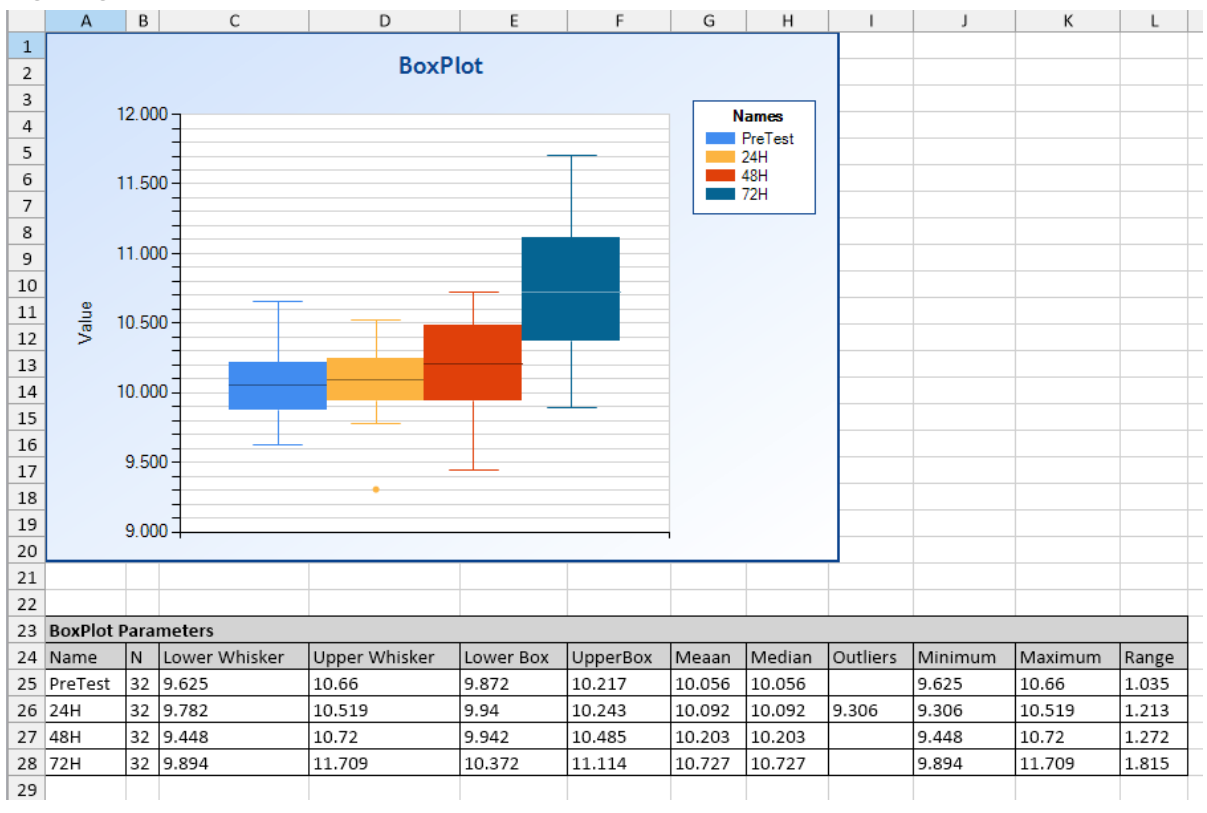

BoxPlots visualize a distribution of data by showing a solid box from the 25th percentile to the 75th percentile (Inner quartile Range) and end points of the distribution as typically min and max. Outliers are shown as dots. BoxPlots versus histograms are best used when there are small samples or when the distribution is not normal. BoxPlots are an excellent way to show multiple distributions side by side on the same chart.

#### Correlation

| 1                                                                                                  | Correla                                                                                                    | tion Data                                                                                                    |                                                                                                    | 1 | Shart2              |                   |                      |                 |                      |                                                                                                    |     |          |  |
|----------------------------------------------------------------------------------------------------|----------------------------------------------------------------------------------------------------|----------------------------------------------------------------------------------------------------|----------------------------------------------------------------------------------------------------|---|---------------------|-------------------|----------------------|-----------------|----------------------|----------------------------------------------------------------------------------------------------|-----|----------|--|
| 2                                                                                                  | XData                                                                                                    | YData                                                                                                    | YFit                                                                                                    | 1 |                     |                   |                      |                 | Sh                   | eet2                                                                                                    |     |          |  |
| 3                                                                                                  | 0                                                                                                    | 0                                                                                                    | 0.001                                                                                                    |   |                     |                   |                      |                 |                      |                                                                                                    |     |          |  |
| 4                                                                                                  | 0.323                                                                                                    | 0.957                                                                                                    | 0.96                                                                                                    |   |                     |                   |                      |                 |                      |                                                                                                    |     |          |  |
| 5                                                                                                  | 0.645                                                                                                    | 2.539                                                                                                    | 2.539                                                                                                    |   |                     | 350.0 -           |                      |                 |                      |                                                                                                    |     |          |  |
| 6                                                                                                  | 0.968                                                                                                    | 4.745                                                                                                    | 4.748                                                                                                    |   |                     |                   |                      |                 |                      |                                                                                                    |     | <u> </u> |  |
| 7                                                                                                  | 1.29                                                                                                    | 7.575                                                                                                    | 7.573                                                                                                    |   |                     | 300.0 -           |                      |                 |                      |                                                                                                    |     |          |  |
| 8                                                                                                  | 1.613                                                                                                    | 11.03                                                                                                    | 11.031                                                                                                    |   |                     | 250.0 -           |                      |                 |                      |                                                                                                    |     |          |  |
| 9                                                                                                  | 1.935                                                                                                    | 15.109                                                                                                    | 15.103                                                                                                    |   |                     |                   |                      |                 |                      |                                                                                                    |     |          |  |
| 10                                                                                                 | 2.258                                                                                                    | 19.813                                                                                                    | 19.811                                                                                                    |   | ~                   | 200.0 -           |                      |                 |                      |                                                                                                    |     |          |  |
| 11                                                                                                 | 2.581                                                                                                    | 25.14                                                                                                    | 25.146                                                                                                    |   | les                 | 150.0 -           |                      |                 |                      |                                                                                                    |     |          |  |
| 12                                                                                                 | 2.903                                                                                                    | 31.093                                                                                                    | 31.088                                                                                                    |   | l8>                 |                   |                      |                 |                      | and the second second se |     |          |  |
| 13                                                                                                 | 3.226                                                                                                    | 37.669                                                                                                    | 37.673                                                                                                    |   |                     | 100.0 -           |                      |                 |                      |                                                                                                    |     |          |  |
| 14                                                                                                 | 3.548                                                                                                    | 44.87                                                                                                    | 44.86                                                                                                    |   |                     | 50.0              |                      |                 |                      |                                                                                                    |     |          |  |
| 15                                                                                                 | 3.871                                                                                                    | 52.695                                                                                                    | 52.695                                                                                                    |   |                     | 00.0              |                      |                 |                      |                                                                                                    |     |          |  |
| 16                                                                                                 | 4.194                                                                                                    | 61.145                                                                                                    | 61.156                                                                                                    |   |                     | 0.0               |                      |                 |                      |                                                                                                    |     |          |  |
| 17                                                                                                 | 4.516                                                                                                    | 70.219                                                                                                    | 70.214                                                                                                    |   |                     | -50.0             |                      |                 |                      |                                                                                                    |     |          |  |
| 18                                                                                                 | 4.839                                                                                                    | 79.917                                                                                                    | 70 0 25                                                                                                    |   |                     | - JU.U T          |                      |                 |                      |                                                                                                    |     |          |  |
|                                                                                                    |                                                                                                    | 151511                                                                                                    | 15.525                                                                                                    |   |                     |                   | 1.                   | .7              | 3.7                  | 5.7                                                                                                    | 7.7 | 9.7      |  |
| 19                                                                                                 | 5.161                                                                                                    | 90.239                                                                                                    | 90.229                                                                                                    |   |                     |                   | 1.                   | .7              | 3.7                  | 5.7<br>ValuesX                                                                                                    | 7.7 | 9.7      |  |
| 19<br>20                                                                                           | 5.161<br>5.484                                                                                                    | 90.239<br>101.186                                                                                                    | 90.229<br>101.19                                                                                                    |   |                     |                   | 1.                   | .7              | 3.7                  | 5.7<br>ValuesX                                                                                                    | 7.7 | 9.7      |  |
| 19<br>20<br>21                                                                                     | 5.161<br>5.484<br>5.806                                                                                                    | 90.239<br>101.186<br>112.758                                                                                                    | 90.229<br>101.19<br>112.74                                                                                                    |   |                     |                   | 1.                   | .7              | 3.7                  | 5.7<br>ValuesX                                                                                                    | 7.7 | 9.7      |  |
| 19<br>20<br>21<br>22                                                                               | 5.161<br>5.484<br>5.806<br>6.129                                                                                                    | 90.239<br>101.186<br>112.758<br>124.953                                                                                                    | 90.229<br>101.19<br>112.74<br>124.951                                                                                                    |   |                     |                   | 1.                   | .7              | 3.7                  | 5.7<br>ValuesX                                                                                                    | 7.7 | 9.7      |  |
| 19<br>20<br>21<br>22<br>23                                                                         | 5.161<br>5.484<br>5.806<br>6.129<br>6.452                                                                                                | 90.239<br>101.186<br>112.758<br>124.953<br>137.773                                                                                                    | 90.229<br>101.19<br>112.74<br>124.951<br>137.788                                                                                                    |   | Summa               | Γ <b>γ</b>        | 1.                   | .7              | 3.7                  | 5.7<br>ValuesX                                                                                                    | 7.7 | 9.7      |  |
| 19<br>20<br>21<br>22<br>23<br>24                                                                   | 5.161<br>5.484<br>5.806<br>6.129<br>6.452<br>6.774                                                                                       | 90.239<br>101.186<br>112.758<br>124.953<br>137.773<br>151.217                                                                                                    | 90.229<br>101.19<br>112.74<br>124.951<br>137.788<br>151.209                                                                                                    |   | Summa<br>XName      | <b>y</b><br>YName | 1.<br>Fit Order      | .7<br>MSEE      | 3.7<br>RMSEE         | 5.7<br>ValuesX<br>Coefficients                                                                                                    | 7.7 | 9.7      |  |
| 19<br>20<br>21<br>22<br>23<br>24<br>25                                                             | 5.161<br>5.484<br>5.806<br>6.129<br>6.452<br>6.774<br>7.097                                                                              | 90.239<br>101.186<br>112.758<br>124.953<br>137.773<br>151.217<br>165.286                                                                                               | 90.229<br>101.19<br>112.74<br>124.951<br>137.788<br>151.209<br>165.296                                                                                               |   | Summa<br>XName<br>X | Y<br>YName<br>Y   | 1<br>Fit Order<br>2  | .7<br>MSEE<br>0 | 3.7<br>RMSEE<br>0.01 | 5.7<br>ValuesX<br>Coefficients<br>a0=0.001 a1=1.999 a2                                                                                                    | 7.7 | 9.7      |  |
| 19<br>20<br>21<br>22<br>23<br>24<br>25<br>26                                                       | 5.161<br>5.484<br>5.806<br>6.129<br>6.452<br>6.774<br>7.097<br>7.419                                                                     | 90.239<br>101.186<br>112.758<br>124.953<br>137.773<br>151.217<br>165.286<br>179.979                                                                                    | 90.229<br>101.19<br>112.74<br>124.951<br>137.788<br>151.209<br>165.296<br>179.963                                                                                    |   | Summa<br>XName<br>X | Y<br>YName<br>Y   | 1.<br>Fit Order<br>2 | .7<br>MSEE<br>0 | 3.7<br>RMSEE<br>0.01 | 5.7<br>ValuesX<br>Coefficients<br>a0=0.001 a1=1.999 a2                                                                                                    | 7.7 | 9.7      |  |
| 19<br>20<br>21<br>22<br>23<br>24<br>25<br>26<br>27                                                 | 5.161<br>5.484<br>5.806<br>6.129<br>6.452<br>6.774<br>7.097<br>7.419<br>7.742                                                            | 90.239<br>101.186<br>112.758<br>124.953<br>137.773<br>151.217<br>165.286<br>179.979<br>195.297                                                                         | 90.229<br>101.19<br>112.74<br>124.951<br>137.788<br>151.209<br>165.296<br>179.963<br>195.3                                                                           |   | Summa<br>XName<br>X | Y<br>YName<br>Y   | 1.<br>Fit Order<br>2 | .7<br>MSEE<br>0 | 3.7<br>RMSEE<br>0.01 | 5.7<br>ValuesX<br>Coefficients<br>a0=0.001 a1=1.999 a2                                                                                                    | 7.7 | 9.7      |  |
| 19<br>20<br>21<br>22<br>23<br>24<br>25<br>26<br>27<br>28                                           | 5.161<br>5.484<br>5.806<br>6.129<br>6.452<br>6.774<br>7.097<br>7.419<br>7.742<br>8.065                                                   | 90.239<br>101.186<br>112.758<br>124.953<br>137.773<br>151.217<br>165.286<br>179.979<br>195.297<br>211.238                                                              | 90.229<br>101.19<br>112.74<br>124.951<br>137.788<br>151.209<br>165.296<br>179.963<br>195.3<br>211.263                                                                |   | Summa<br>XName<br>X | Y<br>YName<br>Y   | 1<br>Fit Order<br>2  | .7<br>MSEE<br>0 | 3.7<br>RMSEE<br>0.01 | 5.7<br>ValuesX<br>Coefficients<br>a0=0.001 a1=1.999 a2                                                                                                    | 7.7 | 9.7      |  |
| 19<br>20<br>21<br>22<br>23<br>24<br>25<br>26<br>27<br>28<br>29                                     | 5.161<br>5.484<br>5.806<br>6.129<br>6.452<br>6.774<br>7.097<br>7.419<br>7.742<br>8.065<br>8.387                                          | 90.239<br>101.186<br>112.758<br>124.953<br>137.773<br>151.217<br>165.286<br>179.979<br>195.297<br>211.238<br>227.804                                                   | 90.229<br>101.19<br>112.74<br>124.951<br>137.788<br>151.209<br>165.296<br>179.963<br>195.3<br>211.263<br>227.8                                                       |   | Summa<br>XName<br>X | Y<br>YName<br>Y   | 1<br>Fit Order<br>2  | .7<br>MSEE<br>0 | 3.7<br>RMSEE<br>0.01 | 5.7<br>ValuesX<br>Coefficients<br>a0=0.001 a1=1.999 a2                                                                                                    | 7.7 | 9.7      |  |
| 19<br>20<br>21<br>22<br>23<br>24<br>25<br>26<br>27<br>28<br>29<br>30                               | 5.161<br>5.484<br>5.806<br>6.129<br>6.452<br>6.774<br>7.097<br>7.419<br>7.742<br>8.065<br>8.387<br>8.71                                  | 90.239<br>101.186<br>112.758<br>124.953<br>137.773<br>151.217<br>165.286<br>179.979<br>195.297<br>211.238<br>227.804<br>244.995                                        | 90.229<br>101.19<br>112.74<br>124.951<br>137.788<br>151.209<br>165.296<br>179.963<br>195.3<br>211.263<br>227.8<br>245.013                                            |   | Summa<br>XName<br>X | Y<br>YName<br>Y   | 1<br>Fit Order<br>2  | .7<br>MSEE<br>0 | 3.7<br>RMSEE<br>0.01 | 5.7<br>ValuesX<br>Coefficients<br>a0=0.001 a1=1.999 a2                                                                                                    | 7.7 | 9.7      |  |
| 19<br>20<br>21<br>22<br>23<br>24<br>25<br>26<br>27<br>28<br>29<br>30<br>31                         | 5.161<br>5.484<br>5.806<br>6.129<br>6.452<br>6.774<br>7.097<br>7.419<br>7.742<br>8.065<br>8.387<br>8.71<br>9.032                         | 90.239<br>101.186<br>112.758<br>124.953<br>137.773<br>151.217<br>165.286<br>179.979<br>195.297<br>211.238<br>227.804<br>244.995<br>262.81                              | 90.229<br>101.19<br>112.74<br>124.951<br>137.788<br>151.209<br>165.296<br>179.963<br>195.3<br>211.263<br>227.8<br>245.013<br>262.796                                 |   | Summa<br>XName<br>X | Y<br>YName<br>Y   | 1<br>Fit Order<br>2  | .7<br>MSEE<br>0 | 3.7<br>RMSEE<br>0.01 | 5.7<br>ValuesX<br>Coefficients<br>a0=0.001 a1=1.999 a2                                                                                                    | 7.7 | 9.7      |  |
| 19<br>20<br>21<br>22<br>23<br>24<br>25<br>26<br>27<br>28<br>29<br>30<br>31<br>32                   | 5.161<br>5.484<br>5.806<br>6.129<br>6.452<br>6.774<br>7.097<br>7.419<br>7.742<br>8.065<br>8.387<br>8.71<br>9.032<br>9.355                | 90.239<br>101.186<br>112.758<br>124.953<br>137.773<br>151.217<br>165.286<br>179.979<br>195.297<br>211.238<br>227.804<br>244.995<br>262.81<br>281.249                   | 90.229<br>101.19<br>112.74<br>124.951<br>137.788<br>151.209<br>165.296<br>179.963<br>195.3<br>211.263<br>227.8<br>245.013<br>262.796<br>281.26                       |   | Summa<br>XName<br>X | Y<br>YName<br>Y   | 1<br>Fit Order<br>2  | .7<br>MSEE<br>0 | 3.7<br>RMSEE<br>0.01 | 5.7<br>ValuesX<br>Coefficients<br>a0=0.001 a1=1.999 a2                                                                                                    | 7.7 | 9.7      |  |
| 19<br>20<br>21<br>22<br>23<br>24<br>25<br>26<br>27<br>28<br>29<br>30<br>31<br>32<br>33             | 5.161<br>5.484<br>5.806<br>6.129<br>6.452<br>6.774<br>7.097<br>7.419<br>7.742<br>8.065<br>8.387<br>8.71<br>9.032<br>9.355<br>9.677       | 90.239<br>101.186<br>112.758<br>124.953<br>137.773<br>151.217<br>165.286<br>179.979<br>195.297<br>211.238<br>227.804<br>244.995<br>262.81<br>281.249<br>300.312        | 90.229<br>101.19<br>112.74<br>124.951<br>137.788<br>151.209<br>165.296<br>179.963<br>195.3<br>211.263<br>227.8<br>245.013<br>262.796<br>281.26<br>300.289            |   | Summa<br>XName<br>X | Y<br>YName<br>Y   | 1.<br>Fit Order<br>2 | .7<br>MSEE<br>0 | 3.7<br>RMSEE<br>0.01 | 5.7<br>ValuesX<br>Coefficients<br>a0=0.001 a1=1.999 a2                                                                                                    | 7.7 | 9.7      |  |
| 19<br>20<br>21<br>22<br>23<br>24<br>25<br>26<br>27<br>28<br>29<br>30<br>31<br>32<br>33<br>33<br>34 | 5.161<br>5.484<br>5.806<br>6.129<br>6.452<br>6.774<br>7.097<br>7.419<br>7.742<br>8.065<br>8.387<br>8.71<br>9.032<br>9.355<br>9.677<br>10 | 90.239<br>101.186<br>112.758<br>124.953<br>137.773<br>151.217<br>165.286<br>179.979<br>195.297<br>211.238<br>227.804<br>244.995<br>262.81<br>281.249<br>300.312<br>320 | 90.229<br>101.19<br>112.74<br>124.951<br>137.788<br>151.209<br>165.296<br>179.963<br>195.3<br>211.263<br>227.8<br>245.013<br>262.796<br>281.26<br>300.289<br>320.002 |   | Summa<br>XName<br>X | Y<br>YName<br>Y   | Fit Order<br>2       | .7<br>MSEE<br>0 | 3.7<br>RMSEE<br>0.01 | 5.7<br>ValuesX<br>Coefficients<br>a0=0.001 a1=1.999 a2                                                                                                    | 7.7 | 9.7      |  |

The Correlation report provides a curve fit between two variables by allowing the user to adjust the fit order until the desired fit accuracy is determined. Polynomial coefficients are provided that can then be used to accurately determine a Y value given the X value. A use application is in a wind tunnel wind speed setup where a voltage is used to adjust the air velocity from a fan. Once the relationship coefficients are determined, the voltage setting for any specified air velocity can be set. A report tabulation of the polynomial coefficients and the resulting fit accuracy is provided.

#### GageStudy

|    | А     | В      | С     | D | E                 | F                                                                                                    | G      | н               |  |  |  |  |  |
|----|-------|--------|-------|---|-------------------|----------------------------------------------------------------------------------------------------|--------|-----------------|--|--|--|--|--|
| 1  | Run D | ata    |       |   | Results           |                                                                                                    |        |                 |  |  |  |  |  |
| 2  | Point | Value  | Event | Ī | Item              | Description                                                                                                    | Value  | Status          |  |  |  |  |  |
| 3  | 1     | 10.293 |       |   | Column            | The name of the data being studied                                                                                 | Gage1  |                 |  |  |  |  |  |
| 4  | 2     | 10.352 |       |   | LSL               | L Lower specification limit 5                                                                                      |        |                 |  |  |  |  |  |
| 5  | 3     | 9.847  |       |   | USL               | L Upper specification limit 15                                                                                     |        |                 |  |  |  |  |  |
| 6  | 4     | 9.947  |       |   | Tolerance         | nce USL-LSL 10                                                                                                    |        |                 |  |  |  |  |  |
| 7  | 5     | 9.681  |       |   | N                 | The sample size of the data                                                                                        | 32     |                 |  |  |  |  |  |
| 8  | 6     | 10.241 |       |   | Mean              | Average of the data                                                                                                | 10.035 |                 |  |  |  |  |  |
| 9  | 7     | 9.887  |       |   | SD                | The sanple statndard deviation of the data                                                                         | 0.26   |                 |  |  |  |  |  |
| 10 | 8     | 10.179 |       |   | Reference         | The specified reference value or standard                                                                          | 10     |                 |  |  |  |  |  |
| 11 | 9     | 10.343 |       |   | LCL               | The Lower Control Limit of the Run Chart: Reference - 0.1*Tolerance                                                | 9.256  |                 |  |  |  |  |  |
| 12 | 10    | 10.47  |       |   | CL                | The Centrol Line of the Run Chart: (LCL + UCL)/2                                                                   | 10.035 |                 |  |  |  |  |  |
| 13 | 11    | 9.866  |       |   | UCL               | The Uppwe Control Limit of the Run Chart: Reference + 0.1*Tolerance                                                | 10.815 |                 |  |  |  |  |  |
| 14 | 12    | 10.295 |       |   | Bias              | Mean - Reference                                                                                                   | 0.035  |                 |  |  |  |  |  |
| 15 | 13    | 9.354  |       |   | Cg                | Gage capability without bias - >= 1.33 is capabile                                                                 | 1.28   | Not Capable     |  |  |  |  |  |
| 16 | 14    | 10.325 |       |   | Cgk               | Gage capability with bias - >= 1.33 is capabile)                                                                   | 1.24   | Not Capable     |  |  |  |  |  |
| 17 | 15    | 10.194 |       |   | %Var without bias | % Variability without bias. Value <= 10 acceptable, between 10 and 30 marginal, above 30 unacceptable              | 15.59  | Marginal        |  |  |  |  |  |
| 18 | 16    | 9.855  |       |   | %Var with bias    | % Variability with bias. Value <= 10 acceptable, between 10 and 30 marginal, above 30 unacceptable                 | 16.15  | Marginal        |  |  |  |  |  |
| 19 | 17    | 10.028 |       |   | t-statistic       | The ratio of the departure of the estimated value of a parameter from its hypothesized value to its standard error | 0.766  |                 |  |  |  |  |  |
| 20 | 18    | 10.136 |       |   | p-value           | A p value greater than 0.05 means that difference in the Mean and the Reference is not statisitically significant  | 0.449  | Not Significant |  |  |  |  |  |
| 21 | 19    | 9.934  |       |   |                   |                                                                                                    |        |                 |  |  |  |  |  |
| 22 | 20    | 10.065 |       |   |                   | Bun Blot Histogram                                                                                                 |        |                 |  |  |  |  |  |
| 23 | 21    | 10.021 |       |   |                   | Kuirriot                                                                                                    |        |                 |  |  |  |  |  |
| 24 | 22    | 10.163 |       |   | 16.000            |                                                                                                    |        |                 |  |  |  |  |  |
| 25 | 23    | 9.889  |       |   | 14 000            | USL                                                                                                    |        |                 |  |  |  |  |  |
| 26 | 24    | 9.743  |       |   | 14.000-           |                                                                                                    |        |                 |  |  |  |  |  |
| 27 | 25    | 9.783  |       |   | 12.000 -          | LCL 6-                                                                                                    |        |                 |  |  |  |  |  |
| 28 | 26    | 10.053 |       |   | 를 10.000          |                                                                                                    |        |                 |  |  |  |  |  |
| 29 | 27    | 10.054 |       |   | 8 000             |                                                                                                    |        |                 |  |  |  |  |  |
| 30 | 28    | 9.738  |       | - | 0.000             | 2                                                                                                    |        |                 |  |  |  |  |  |
| 31 | 29    | 10.098 |       | - | 6.000 -           |                                                                                                    |        |                 |  |  |  |  |  |
| 32 | 30    | 9.986  |       | - | 4.000             |                                                                                                    |        |                 |  |  |  |  |  |
| 33 | 31    | 10.574 |       |   | 0 5               | 10 15 20 25 30 4.8 6.8 8.8 10.8 12.8 14.8                                                                          |        |                 |  |  |  |  |  |
| 34 | 32    | 9.732  |       |   |                   | Point Value                                                                                                    |        |                 |  |  |  |  |  |
| 35 |       |        |       |   |                   |                                                                                                    |        |                 |  |  |  |  |  |
| 36 |       |        |       |   |                   |                                                                                                    |        |                 |  |  |  |  |  |

GageStudy performs a Type 1 Gage Study on a single sample of gage data to check its suitability to make capable measurements considering the gage spec limits and a reference standard. The above two charts show the variability of the gage being studied as a RunPlot and as a Histogram. The GageStudy report among other items, the Gage capabilities Cg (variability only) and Cgk (variability considering the mean relative to the standard reference).

### Histogram

|    | А          | В         | С         | D          | E         | F     | G      | н     | 1      | J        | К        | L        | M        | Ν    | 0    | Р     |  |
|----|------------|-----------|-----------|------------|-----------|-------|--------|-------|--------|----------|----------|----------|----------|------|------|-------|--|
| 1  | Bin Width  | : 0.172   |           |            |           |       |        |       |        |          |          |          |          |      |      |       |  |
| 2  | Value      | Count     |           |            | Histogram |       |        |       |        |          |          |          |          |      |      |       |  |
| 3  | 9.613      | 3         |           | 10         |           |       |        |       |        |          |          |          |          |      |      |       |  |
| 4  | 9.784      | 7         |           | 10         | 6         |       |        |       | $\sim$ |          |          |          | 2<br>Z   |      |      |       |  |
| 5  | 9.956      | 7         |           | -          | -         |       |        |       |        |          |          |          | -        |      |      |       |  |
| 6  | 10.128     | 8         |           | 8-         |           |       |        |       | /      | 8        |          |          |          |      |      |       |  |
| 7  | 10.299     | 7         |           | Ŭ          |           |       |        | 7     | 7      | $\sim$   | 7        |          |          |      |      |       |  |
| 8  |            |           |           |            |           |       |        | 1     |        |          |          |          |          |      |      |       |  |
| 9  |            |           |           | 6-         |           |       |        | - 7   |        |          |          |          |          |      |      |       |  |
| 10 |            |           |           | ti         |           |       |        | 1     |        | $\sim 1$ |          |          |          |      |      |       |  |
| 11 |            |           |           | ပိ         |           |       |        | /     |        |          |          |          |          |      |      |       |  |
| 12 |            |           |           | 4 -        | _         |       |        |       |        |          |          |          |          |      |      |       |  |
| 13 |            |           |           |            |           |       |        | 3 /   |        |          |          |          |          |      |      |       |  |
| 14 |            |           |           |            |           |       |        |       |        |          |          |          |          |      |      |       |  |
| 15 |            |           |           | 2-         |           |       |        |       |        |          |          |          |          |      |      |       |  |
| 16 |            |           |           |            |           |       |        |       |        |          |          |          |          |      |      |       |  |
| 17 |            |           |           | 0-         |           |       |        |       |        |          |          |          |          |      |      |       |  |
| 18 |            |           |           | 9.         | 0         |       | 9.5    |       | 10.0   |          | 10.5     |          | 11.0     |      |      |       |  |
| 19 |            |           |           |            |           |       |        |       | Value  |          |          |          |          |      |      |       |  |
| 20 |            |           |           |            |           |       |        |       | Value  | ·        |          |          |          |      |      |       |  |
| 21 |            |           |           |            |           |       |        |       |        |          |          |          |          |      |      |       |  |
| 22 |            |           |           |            |           |       |        |       |        |          |          |          |          |      |      |       |  |
| 23 | Statistics |           |           |            |           |       |        |       |        |          |          |          |          |      |      |       |  |
| 24 | Name       | LSL       | USL       | N          | Mean      | S     | Median | Min   | Max    | Range    | Skewness | Kurtosis | СР       | CPL  | CPU  | СРК   |  |
| 25 | Data       | 9         | 11        | 32         | 9.999     | 0.226 | 10.004 | 9.527 | 10.385 | 0.858    | -0.14    | -1.038   | 1.47     | 1.47 | 1.47 | 1.47  |  |
| 26 |            |           |           |            |           |       |        |       |        |          |          |          |          |      |      |       |  |
| 27 | Attributes | s         |           |            |           |       |        |       |        |          |          |          | Outliers |      |      |       |  |
| 28 | Fail Low   | %Fail Low | Fail High | %Fail High | Fail      | %Fail | Pass   | %Pass |        |          |          |          | Rule     | Low  | High | Total |  |
| 29 | 0          | 0         | 0         | 0          | 0         | 0     | 32     | 100   |        |          |          |          | 3Sigma   | 0    | 0    | 0     |  |
| 30 |            |           |           |            |           |       |        |       |        |          |          |          |          |      |      |       |  |
| 31 |            |           |           |            |           |       |        |       |        |          |          |          |          |      |      |       |  |

Histogram Chart Report provides a feature-rich results and editing capability to view data in a histogram format. The dialog view allows users to edit how the histogram is presented. For example, number of bins, showing or hiding the normal approximation on the chart, showing or hiding histogram point values, etc. A limit optimizer too lets the user automatically adjust the limits based on a target Cpk.

#### InstrumentAccuracy

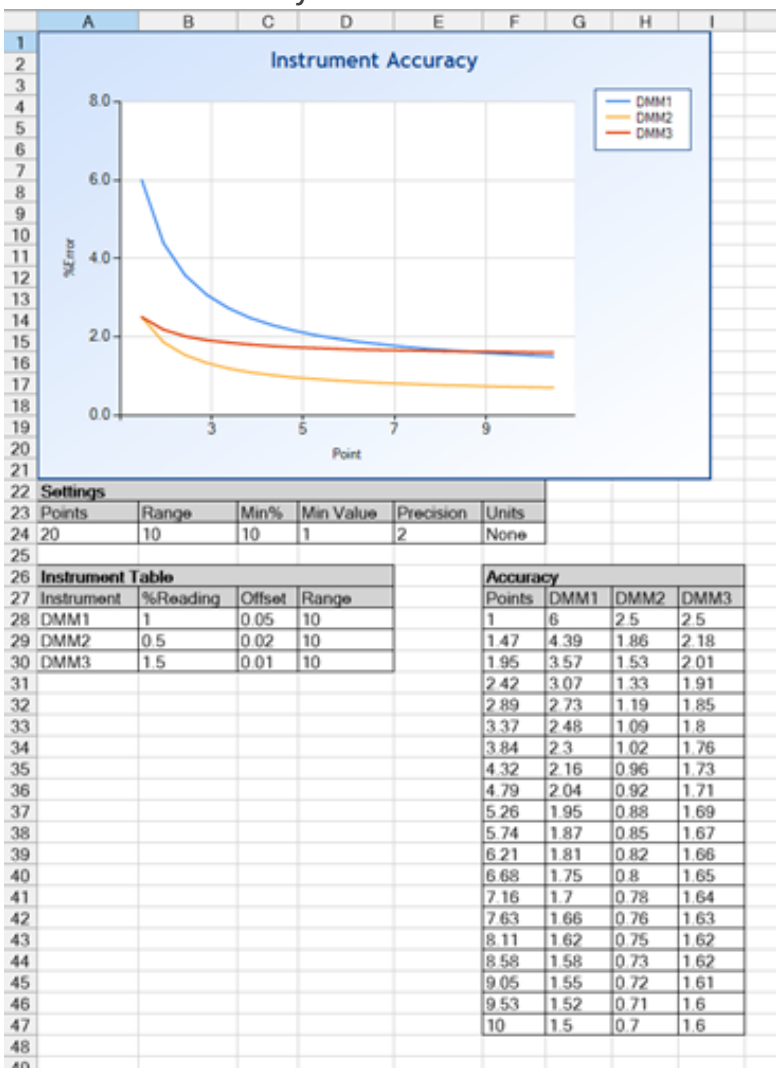

The InstrumentsAccuracy chart type is a tool to characterize the accuracy of measuring instruments over s specified range based on %Reading Error, Offset Error and Range. The tool can be used to characterize a single instrument, or multiple instruments performing the same task to compare capabilities. The latter is useful if multiples manufacturers/models are being considered, and it is desired to select the best one for the task and cost.

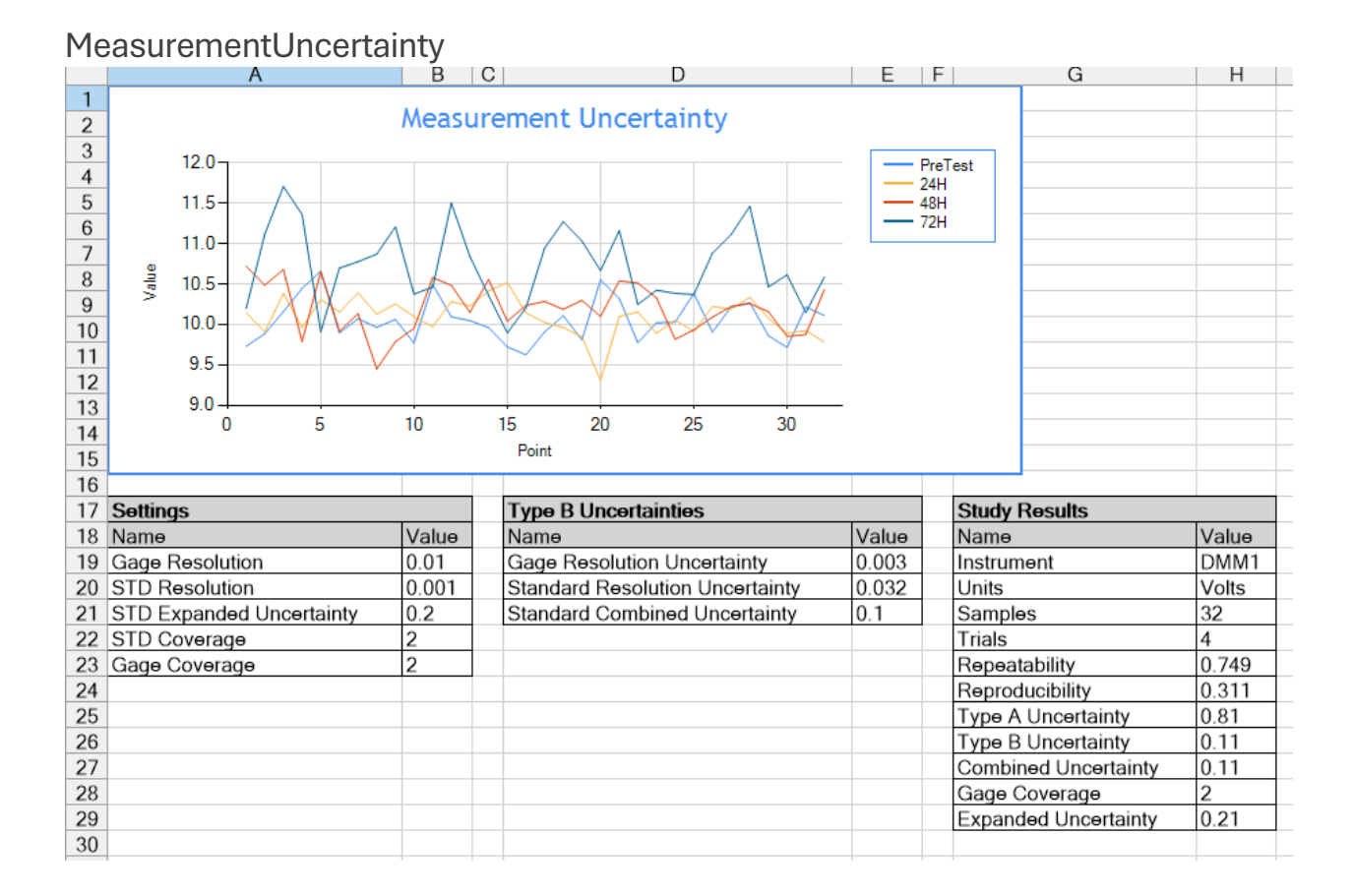

The MeasurementUncertainty chart report provides a full measurement uncertainty analysis including running GR&R to obtain repeatability and reproducibility values to calculate the Type A statistical variation component. The user can also input custom Type B uncertainties not otherwise provided in the default settings. The automation means that it can provide a useful add-on for other development environments such as LabVIEW and .NET.

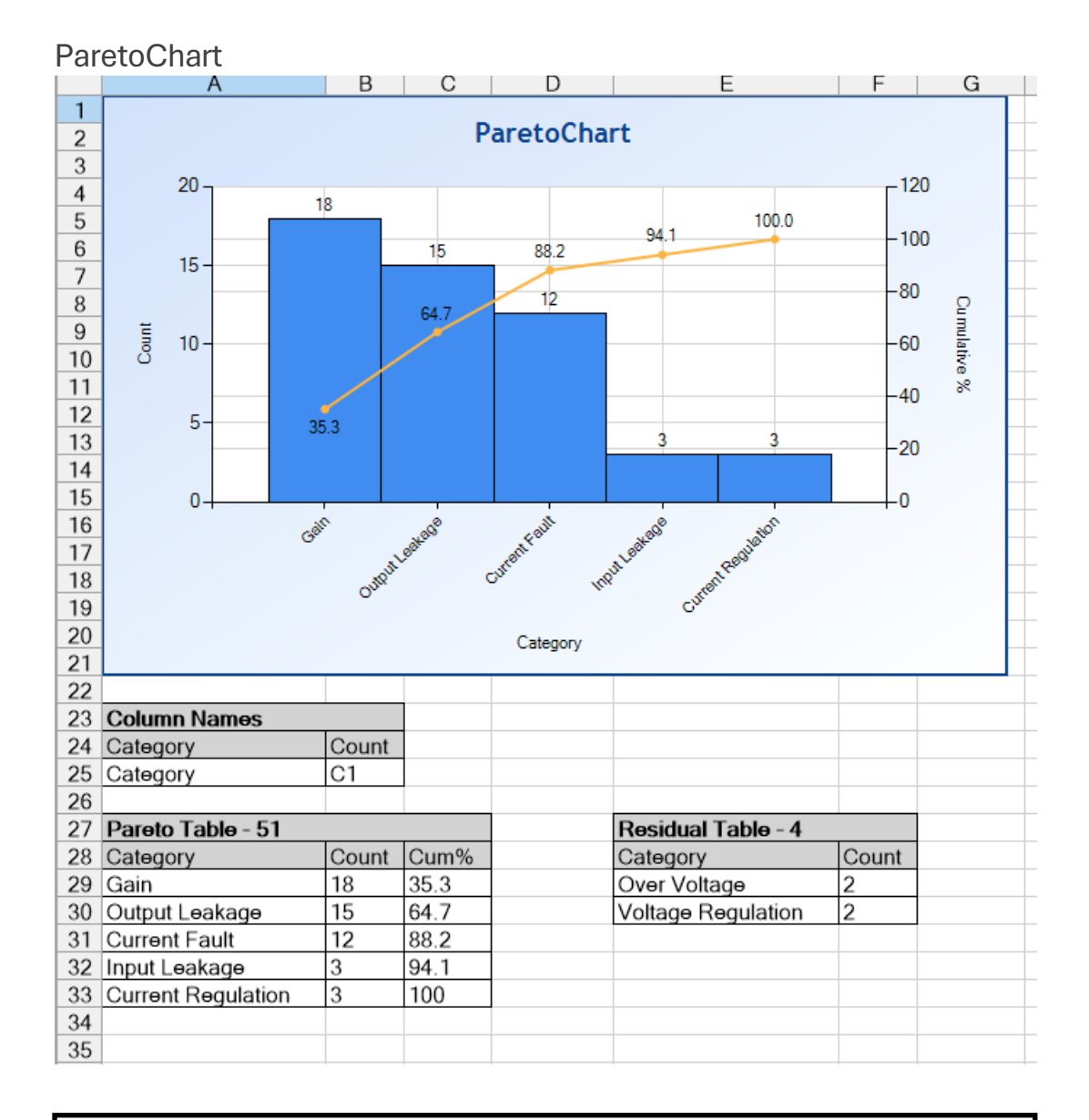

Determines the vital few test names that exhibit the highest failure rate. The dialog view allows reducing the number to consider using the Maximum Categories entry in cases where there are many trivial ones. Residuals, if any, are shown on the right.

### Percentile

|    | A                | B         | С | D     | E       | F         | G         | H          |         | J       | K        |   |  |  |  |
|----|------------------|-----------|---|-------|---------|-----------|-----------|------------|---------|---------|----------|---|--|--|--|
| 1  | Percentile Table |           |   |       |         |           | _         | _          |         |         |          |   |  |  |  |
| 2  | Percentile       | Value     |   |       | PreTest |           |           |            |         |         |          |   |  |  |  |
| 3  | 0                | 9.624632  |   |       |         |           |           |            |         |         |          |   |  |  |  |
| 4  | 5                | 9.714698  |   |       |         |           |           |            |         |         |          |   |  |  |  |
| 5  | 10               | 9.728532  |   | 10.   | 8-      |           |           |            |         |         |          |   |  |  |  |
| 6  | 15               | 9.769948  |   |       |         |           |           |            |         |         |          |   |  |  |  |
| 7  | 20               | 9.808136  |   | 10    | 6-      |           |           |            |         |         |          |   |  |  |  |
| 8  | 25               | 9.872471  |   | 10.   | Ŭ E     |           |           |            |         |         |          |   |  |  |  |
| 9  | 30               | 9.894859  |   | 10    | 4_      |           |           |            |         |         |          |   |  |  |  |
| 10 | 35               | 9.906851  |   | 10.   | T       |           |           |            |         |         |          |   |  |  |  |
| 11 | 40               | 9.959822  |   | 10    | 2       |           |           |            |         |         |          |   |  |  |  |
| 12 | 45               | 10.020906 |   | > 10. | 2       |           |           |            |         |         |          |   |  |  |  |
| 13 | 50               | 10.037674 |   | 10    | 0       |           |           |            |         |         |          |   |  |  |  |
| 14 | 55               | 10.061479 |   | 10.   |         |           |           |            |         |         |          |   |  |  |  |
| 15 | 60               | 10.093912 |   | 0     |         |           |           |            |         |         |          |   |  |  |  |
| 16 | 65               | 10.107675 |   | 5.    |         | -         |           |            |         |         |          |   |  |  |  |
| 17 | 70               | 10.158413 |   |       |         |           |           |            |         |         |          |   |  |  |  |
| 18 | 75               | 10.216765 |   | 9.    | 00 100  | 20.0 :    | 30.0 40.0 | 50.0 6     | 500 700 | 80.0    | 90.0 100 | 0 |  |  |  |
| 19 | 80               | 10.269567 |   |       | 5.0     | 15.0 25.0 | 35.0 4    | 5.0 55.0   | 65.0 7  | 75.0 85 | .0 95.0  |   |  |  |  |
| 20 | 85               | 10.382769 |   |       |         |           |           | Percentile |         |         |          |   |  |  |  |
| 21 | 90               | 10.446141 |   |       |         |           |           |            |         |         |          |   |  |  |  |
| 22 | 95               | 10.549986 |   |       |         |           |           |            |         |         |          |   |  |  |  |
| 23 | 100              | 10.659606 |   |       |         |           |           |            |         |         |          |   |  |  |  |
| 24 |                  |           |   |       |         |           |           |            |         |         |          |   |  |  |  |

The Percentile ChartReport provides a view of the data percentiles. This is useful if it is important to granularly determine percentiles from data min to max.

### RunPlot

A RunPlot is used to track a test result through several process steps and detect any out-of-control points or trend characteristics. In the example below, a positive trend is detected. The Event column of the Run Data table shows any points that are not in control.

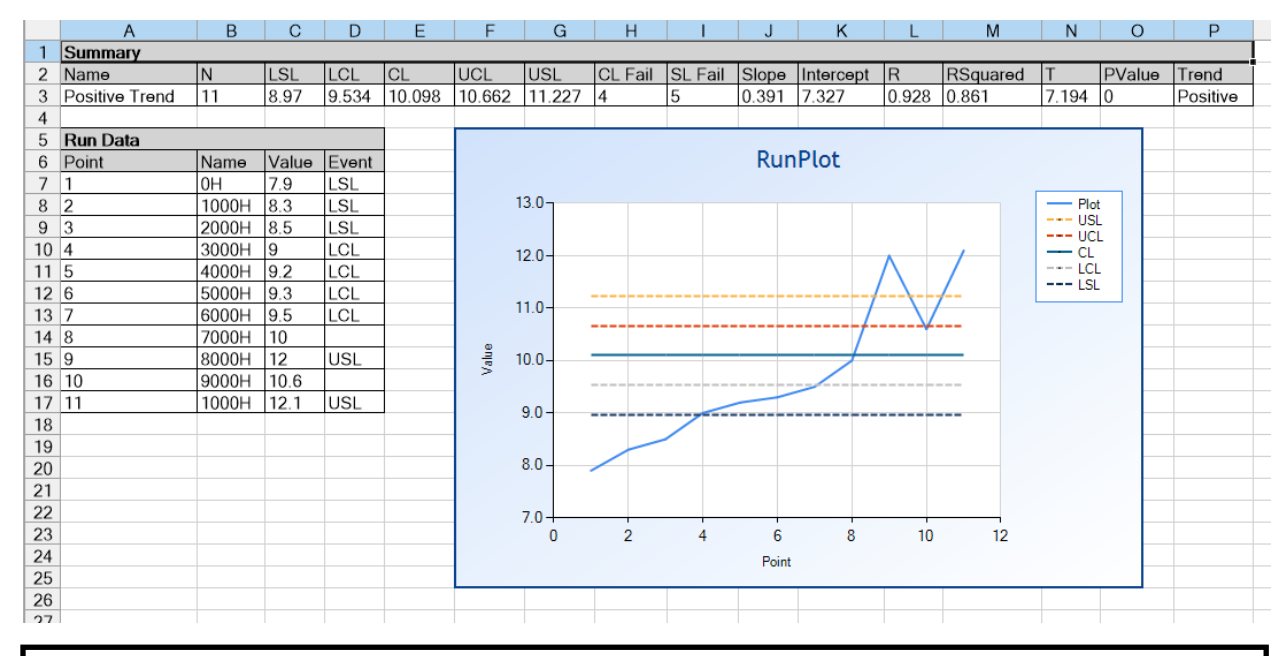

Determines the vital few test Categories that exhibit the highest failure rate. The dialog view allows reducing the number to consider using the Maximum Categories entry in cases where there are many trivial ones. Residuals, if any, are shown on the right.

# Getting Data from a Database

| Datał       | oase Dialog                  |                |              |            | -                                                                                                    |
|-------------|------------------------------|----------------|--------------|------------|----------------------------------------------------------------------------------------------------|
| amples      | :                            |                |              |            |                                                                                                    |
| Random      | Data                         | ~              | Load Exa     | ample      |                                                                                                    |
|             |                              |                |              |            |                                                                                                    |
| onnection   | n String:<br>licrosoft Acces | e Driver (* mo | lb * accdb)) | DBO-CAL    | leam/jimd/OneDrive/My Documente/CSham 2022 Community/ChatRenoter/bin/Debug / Indude Files/ChatRenoter Evample Data and          |
| Diver-tiv   | IICIUSUIT ACCES              | s briver ( inc | ib, .accub)j | ,000-0.108 | sera gin a concentre my bocumenta cosnap 2022 community conarcheporter bin robbug, undude mes conarcheporter Example bata accur |
| Query:      |                              |                |              |            |                                                                                                    |
| select * fr | om RandomDa                  | ta             |              |            |                                                                                                    |
|             |                              |                |              |            |                                                                                                    |
|             |                              |                |              |            |                                                                                                    |
|             |                              |                |              |            |                                                                                                    |
|             |                              |                |              |            |                                                                                                    |
| Data Tabl   | e:                           |                |              |            |                                                                                                    |
| Key         | PreTest                      | 24H            | 48H          | 72H        |                                                                                                    |
| 1           | 9.728532                     | 10.144245      | 10.720362    | 10.196201  |                                                                                                    |
| 2           | 9.885224                     | 9.909177       | 10.485875    | 11.11/306  | 6                                                                                                    |
| 3           | 10.158413                    | 10.384231      | 10.679669    | 11.708503  | 3                                                                                                    |
| 4           | 10.446141                    | 9.957694       | 9.787862     | 11.361124  | 4                                                                                                    |
| 5           | 10.659606                    | 10.309335      | 10.654625    | 9.90759    |                                                                                                    |
| 6           | 9.894859                     | 10.151362      | 9.915727     | 10.696445  | 5                                                                                                    |
| /           | 10.071236                    | 10.390109      | 10.132545    | 10.777328  | 8                                                                                                    |
| 8<br>0      | 9.964786                     | 10.126892      | 9.448302     | 11.207052  |                                                                                                    |
| 9<br>10     | 0.70040                      | 10.254524      | 9.786112     | 10.27499   | <u></u>                                                                                                    |
| 11          | 10 /06121                    | 9.971799       | 10 579291    | 10.3/463   |                                                                                                    |
| 12          | 10.430131                    | 10 281549      | 10.373391    | 11 501696  | 6                                                                                                    |
| 13          | 10.047132                    | 10.201340      | 10 150389    | 10.840085  | 5                                                                                                    |
| 14          | 9 959822                     | 10 414023      | 10.556658    | 10.359     | ·                                                                                                    |
| 15          | 9.722146                     | 10.518648      | 10.040303    | 9 894348   |                                                                                                    |
| 16          | 9.624632                     | 10.144729      | 10.234331    | 10.206774  | 4                                                                                                    |
| 47          | 0.0000051                    | 10.004007      | 10.000000    | 10.044707  |                                                                                                    |
|             |                              |                |              |            |                                                                                                    |
|             |                              |                |              |            | Execute Query Save                                                                                                    |
|             |                              |                |              |            |                                                                                                    |

To obtain data from a database first click **Database** on the main window toolbar. Then you can enter the database **Connection String** and **Query**. Click **Execute Query** executes the query as shown above. Clicking **Save** saves the data table to a worksheet on the Main window. Then you can run one of the reports that supports this kind of data.

# Operating ChartReporter as Stand-Alone

When operating ChartReporter as a stand-alone application, data is first loaded into the application using the Open tool. The user then selects a worksheet and data and clicks the Run tool and the ChartSelector dialog is shown:

| Chart Selector             | _                       |      | $\times$ |   |
|----------------------------|-------------------------|------|----------|---|
| Norksheet Selectio         | n Properties:           |      |          |   |
| Valid<br>Selection         | First Column<br>Numeric | Rows | Columns  | 3 |
| V-1:4                      |                         | 20   | 4        |   |
| Valid                      | Yes                     | 32   | 4        |   |
| Chart Selector:<br>BoxPlot | Yes<br>×                | 32   | 4        |   |

The Chart Selector drop-down shows the available Chart Reports based on the format of the data selected. Once a selection is main, the user clicks run to run the chart report.

# Interfacing with the LabVIEW Development Environment

A LabVIEW project is provided to run chart reports from it such that data and required functionality is passed from the LabVIEW environment to the .NET ChartReporter application using inter-process communication as shown below.

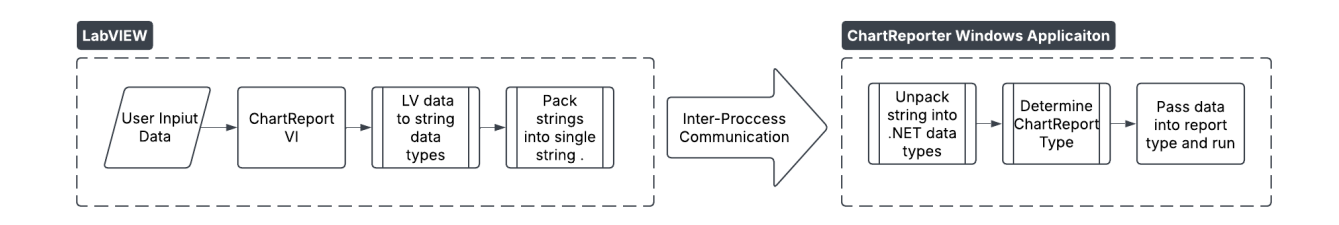

The LabVIEW project provides all the chart reports that are supported in the ChartReporter windows application. A screenshot of the LabVIEW project is shown below.

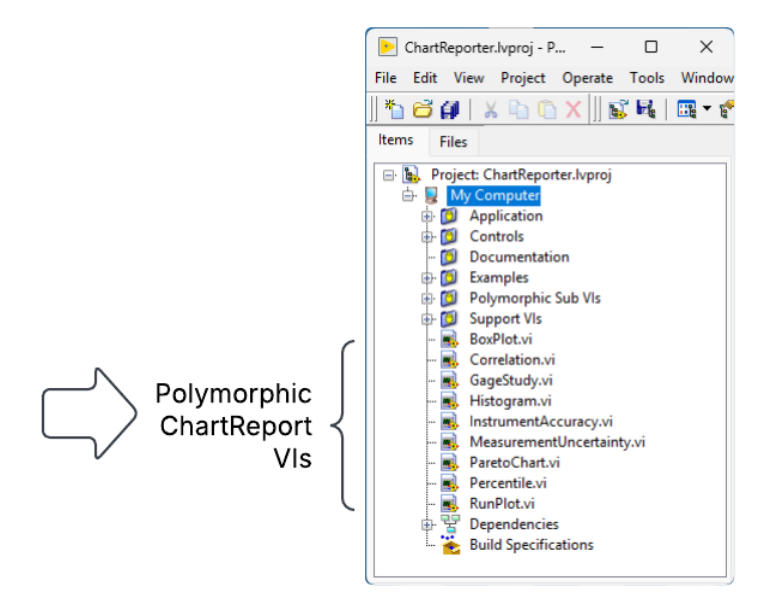

The polymorphic ChartReport VIs allows users to enter data from several methods, such as LabVIEW data input or a file containing the data.

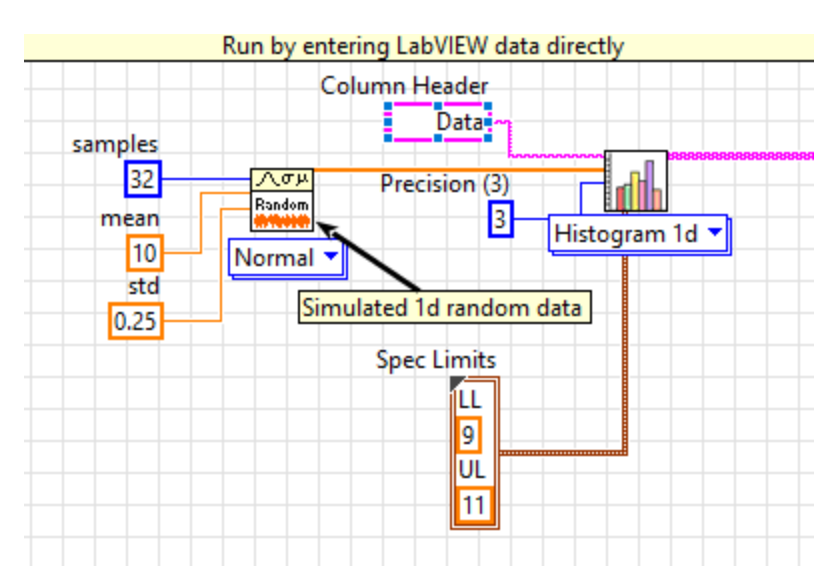

Run by entering data from a CSV file

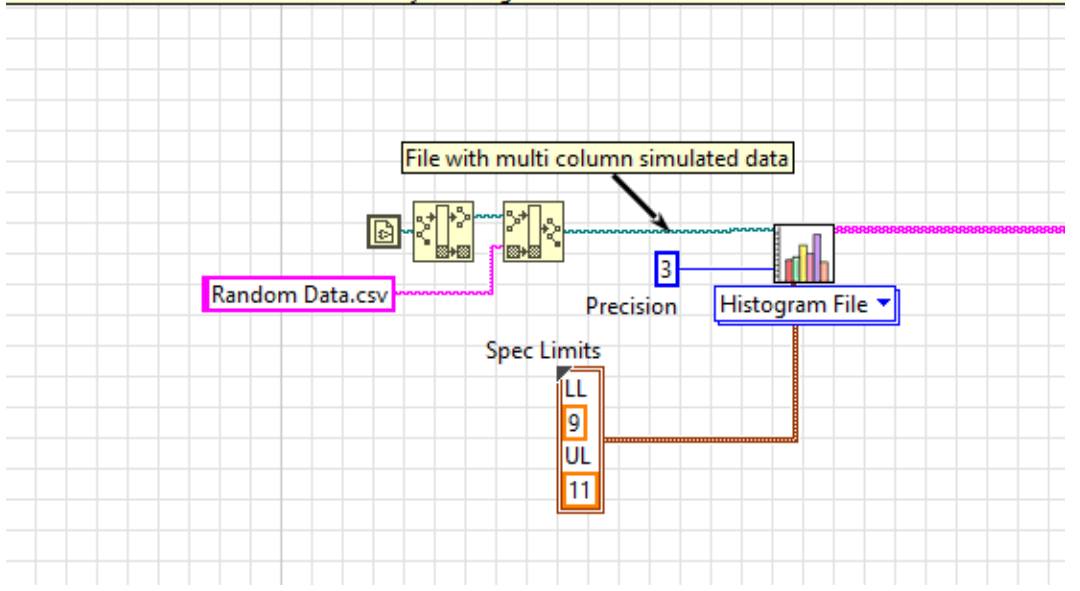

| Run by sending a database query to ChartReporter f                                                                | or it to perform to obtain the data                                                       |
|----------------------------------------------------------------------------------------------------|-------------------------------------------------------------------------------------------|
|                                                                                                    | Connection String                                                                         |
| Driver={Microsoft Access Driver (*.mdb, *.accdb)};DBC<br>My Documents\CSharp 2022 Community\ChartReport<br>ChartF | Q=C:\Users\jim-d\OneDrive\<br>er\bin\Debug.\Include Files\<br>Reporter Example Data.accdb |
| Que<br>select PreTest from Rand                                                                                   | ry String                                                                                 |
| Spec                                                                                                    | Limits<br>LL Precision (3)                                                                |
|                                                                                                    | 9 Histogram db 🔻                                                                          |
|                                                                                                    | 11                                                                                        |
|                                                                                                    |                                                                                           |
|                                                                                                    |                                                                                           |

# Operating as a .NET Add-On

A .NET class library is provided to operate in the .NET environment. In this manner, the class library can be added as a reference to your own development .NET projects so you can call the functionality of ChartReporter to run any of the chart reports.

#### From Data:

The example C# code below shows how a Histogram is called by referencing the class library method Histograam1d.

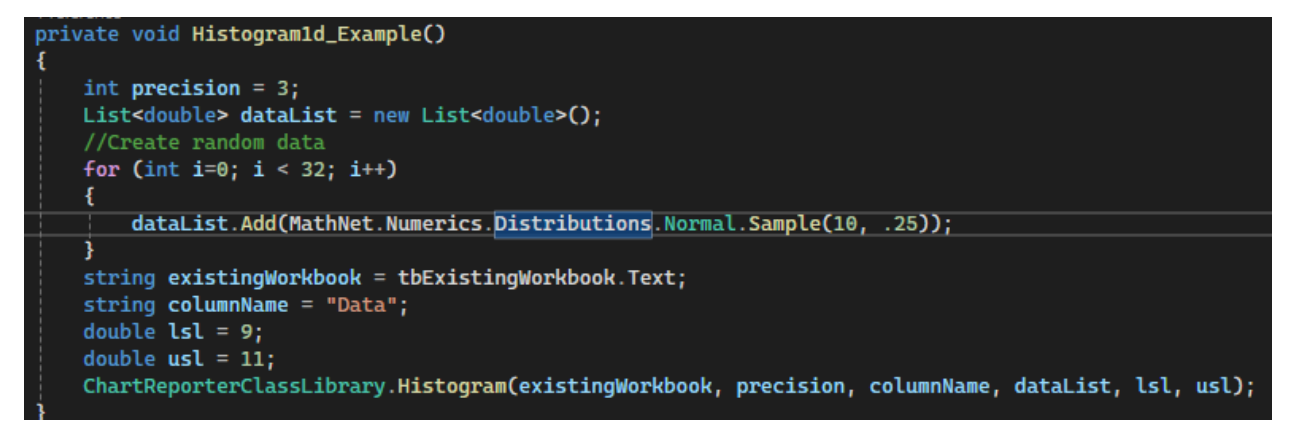

Data is simulated for this example using an open source MathNet library. Observe the functionality allows specifying an existing Excel workbook to be opened in ChartReporter so that reports can be included there.

#### From a Database query:

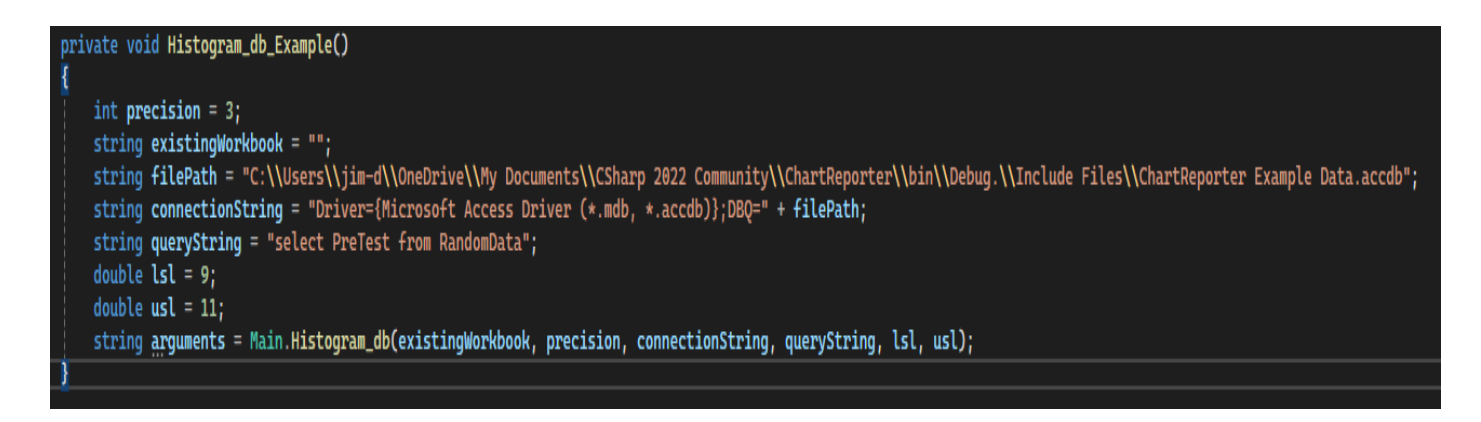